Contents

| Hom  | ne Module                           | 1  |
|------|-------------------------------------|----|
| 1.1  | Documents Required                  | 2  |
| 1.2  | Guidelines                          | 2  |
| 1.3  | FAQ's                               | 3  |
| 1.4  | Disclaimer                          | 3  |
| 1.5  | Register                            | 4  |
| 1.6  | Forget Password                     | 5  |
| 1.7  | Login                               | 6  |
| Onli | ine Certificate of Character Module | 7  |
| 2.1  | Apply for new Certificate           | 7  |
| 2.2  | Returned Application                | 10 |
| 2.3  | View Application Status             | 11 |
| 2.4  | Download Certificates               | 12 |

# **1 Home Module**

Certificate of character portal can be accessed through https://ecertificateofcharacter.govmu.org. The portal is divided into different sections that help a citizen of Mauritius how to apply certificate of character:

- Document(s) Required
- Guidelines
- FAQs
- Disclaimer
- Register
- Forget Password
- Login

### CERTIFICATE OF CHARACTER PORTAL

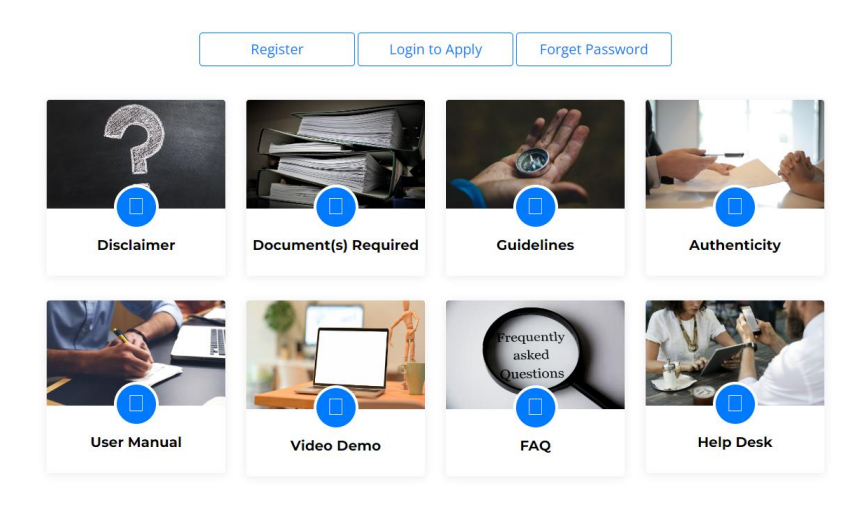

### 1.1 Documents Required

The Document section tells the required documents necessary for citizen and non-citizen for applying a certificate of character.

| Documents Required                                                                                                    | Back |
|----------------------------------------------------------------------------------------------------|------|
| A. Online application via Certificate of Character Portal                                                                                                    |      |
| Birth Certificate     National Identity Card/ Passport for Non-Citizen     Marriage Certificate (where applicable)     any relevant documents certifying recent change of name     resident/ work permit for non-citizen     Authorisation letter (where applicable)     Previous marriage certificate where applicable |      |
| Birth Certificate     National Identity Card/ Passport for Non-Citizen     Marriage Certificate (where applicable)     Proof of Residence in Mauritius     resident/ work permit for non-citizen     any relevant documents certifying recent change of name     Authorisation letter ( where applicable)               |      |
| C. Applications made on behalf at DHQ <ul> <li>Applicant can delegate any person to make the application on his behalf at District Head Quarters.</li> <li>Back</li> </ul>                                                                                                    |      |

### 1.2 Guidelines

The guideline section shows who, how and where to apply for certificate of character.

```
The Certificate of Character is governed by the Certificate of Character Act 2012 (No 18/2012). It is an official document issued by the Office of the Director of Public Prosecutions which states whether a person has
previous convictions recorded against him/her
Who may apply

    Any Citizen of Mauritius of Age 18 or above

    Non-Citizen who holds a resident/ work permit in Mauritius.

  • Employer in Mauritius on behalf of their employees (Authorisation letter for employee should be submitted)
Note: Applicant under 18 years should apply via their responsible party/relatives
   1. How to apply - Online
     Apply online through the web portal (https://ecertificateofcharacter.govmu.org/)
     Applicant should register on MauPass Portal (if not yet registered) https://maupass.govmu.org , prior to log-in to Certificate of Character Portal.
     The applicant may effect payment electronically as indicated in the Online Help manual for Certificate of Character or pay at the nearest Police Divisional Headquarters
     For online application, upon receipt of notification mail, the applicant may download a printable version
   2. How to apply - DHQ:
     Applicant wishing to apply in person may do at the nearest Police Divisional Headquarters.
                               Contact no.
                                                                                         Contact no.
     Piton DHQ
                               2641320
                                                    Port Louis South DHQ
                                                                                         2118917
                                                Port Louis North DHQ
Moka Police Station
Rose Belle DHQ
     Rose Hill DHQ
                              4674408
                                                                                    2171154
     Flacq DHQ
                               4011329
                                                                                         4320975
     .
Curepipe DHQ
                               6742922
                                                                                        6274317
                               8311536
     Rodrigues DHQ
Opening Hours:
                Mondays to Fridays 0900 hrs to 1400 hrs (Except for collection up to 1600 hrs)
On Saturdays 0900 hrs to 1100 hrs (Except for collection up to 1130 hrs)
The applicant will pay at the nearest Police Divisional Headquarters
Applicable Fees:
                Rs 100/- Individuals
                 Rs 50/- Additional Individuals
                 Rs 300/- Companies
```

#### 1.3 FAQ's

This section answers common questions.

#### FAQ'S

1. Who can apply for a COC ? Any citizens of Republic of Mauritius & Outer Islands and Foreigner who holds resident/work permit.

2. Can another person apply my COC? Applicant can authorize any person to apply the COC on his/her behalf at the respective DHQ with his authorization in writings.

#### 3. Can I apply for more than one certificate?

More than one original of a certificate can be obtained within a period of 3 months from the date of issue of the first certificate. Besides the original application, applicant can apply for two additional certificates within the prescribed period.

#### 4. What document do I have to produce for my application?

- Birth Certificate (computerized A4 format)
  National Identity Card/ Passport for Non Citizen
- · Marriage Certificate (where applicable)
- Other documents referring to any annotation on BC & MC (e.g Change of name, Rectification etc)
   Proof of Residence in Mauritius
- Authorization letter where applicable

5. Where can I apply my COC? At the nearest Police Divisional Headquarters as follows: • Piton DHQ

Port Louis South DHQ

- Rose Hill DHQ
  Port Louis North DHQ
- Flacq DHQ
   Moka Police Station
- Curepipe DHQ
- Rose Belle DHQ
- Rodrigues DHQ For online, on the certificate of character portal https://ecertificateofcharacter.govmu.org

#### 6. How much time does it take to process my application? eks or 2-

7. Why does it take too much time to obtain my certificate? If applicant has been convicted before a court of law for a crime or misdemeanor or documents are missing, the processing will take more time

8. Can I obtain my certificate in a language other than English or French? Certificate will be issued in either English or French only.

#### 9. Can another person collect my COC?

For all application made at Police Divisional Headquarters, if applicant is unable to collect his certificate on the mention collection date, he/she can delegate another person to collect same provided an authorization letter is produced mentioning reason thereof and receipt of collection.

#### 1.4 Disclaimer

This section shows the disclaimer for the certificate of character.

### Disclaimer

1. The online application for Certificate of Character has been developed to enhance service delivery. All information submitted at the time of the application is used exclusively for the purpose of processing the application for the Certificate of Character. The application shall ensure that all information (including email address) submitted when making an application is true and correct

2. The printed format should be on plain A4 White Paper only for a valid Certificate of Character

3. Any application made online after office hours/during weekends/on public holidays will be processed as from the next working day.

4. In case of any discrepancy on a Certificate of Character already issued, the applicant may contact respective Police Divisional Headquarters.

5. For any other queries, the applicant may contact the helpdesk on 2149794 during Office Hours (9:00 to 16:00) or send an email on

Cor-supporting own and the second second sec

Back

Back

## 1.5 Register

To apply for certificate of character online, you must be registered in MAUPASS first. If not, please do so by clicking on the Register button. This will redirect you to the MAUPASS Registration page. The instructions given in the page should be followed to register successfully. After registration, click on the Login to Apply in certificate of character portal to apply for a new certificate of character.

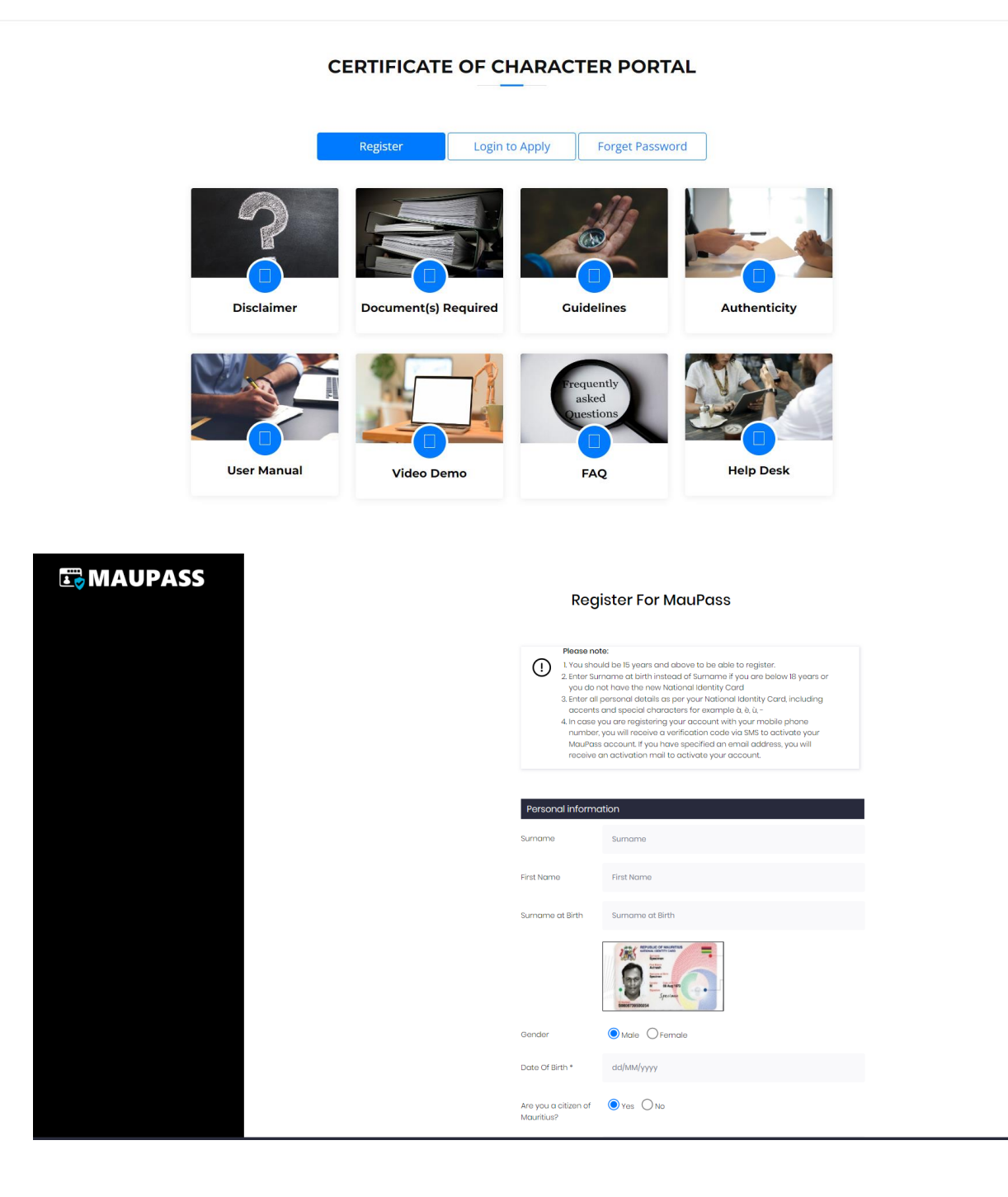

# 1.6 Forget Password

In case password is forgotten, you can always click on the Forget Password button to reset your password. This will redirect you to the MAUPASS forget password screen where the password can be changed if you have a valid account and email address/phone number in MAUPASS System. After resetting of password successfully, click on the Login to Apply in certificate of character portal.

### CERTIFICATE OF CHARACTER PORTAL

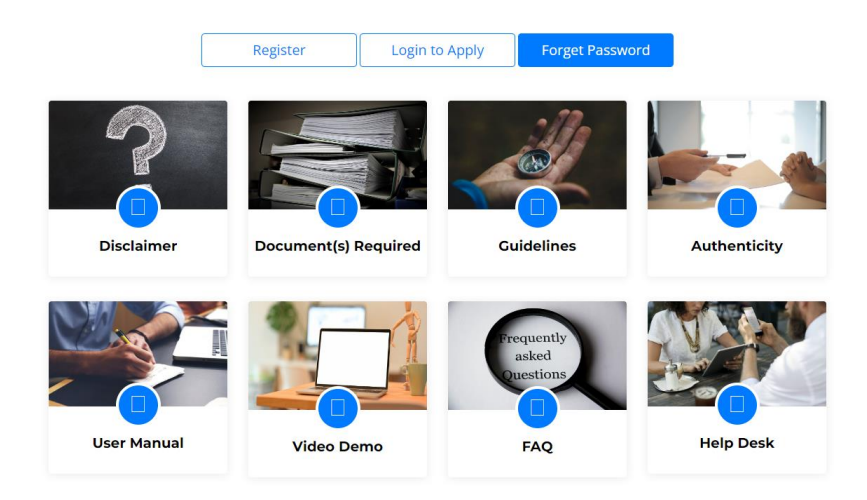

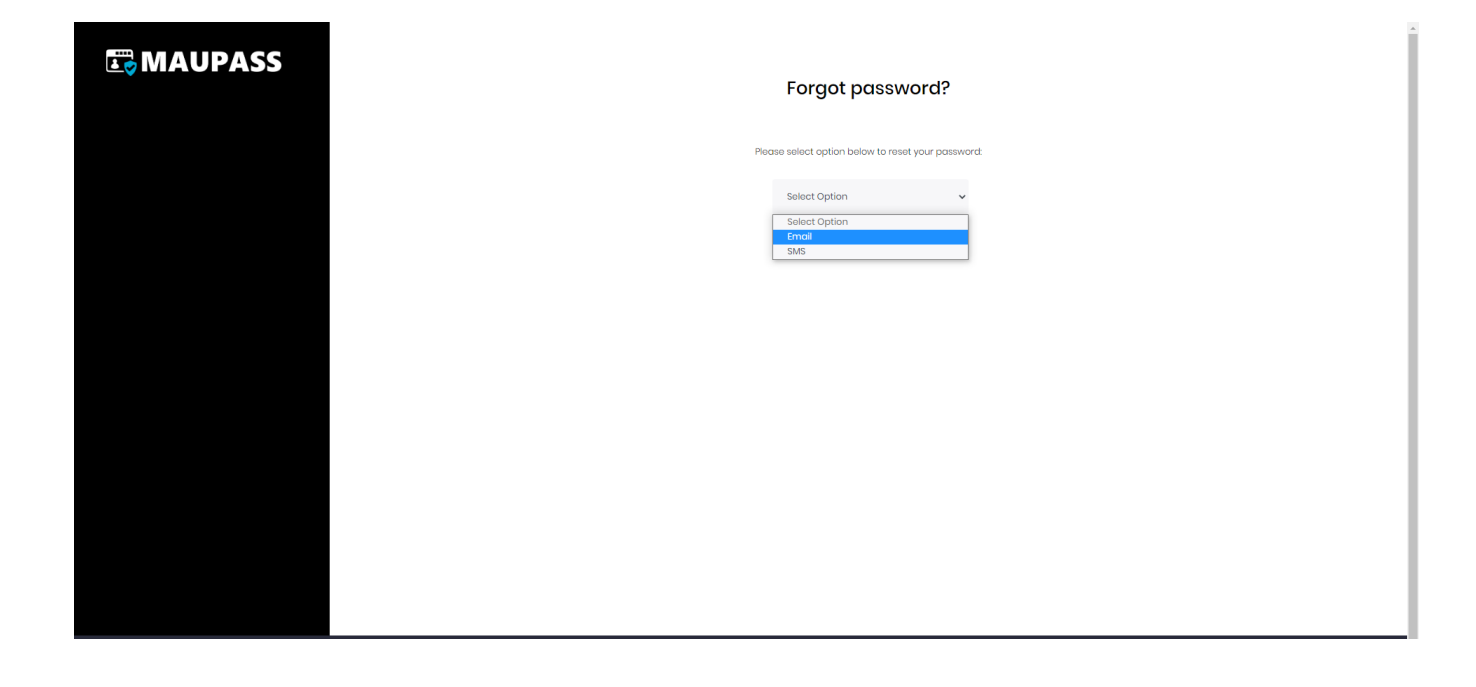

# 1.7 Login

After getting username and password, login button can be clicked. The user is redirected to the MAUPASS login where valid username and password should be entered to gain access to the home page of Certificate of Character.

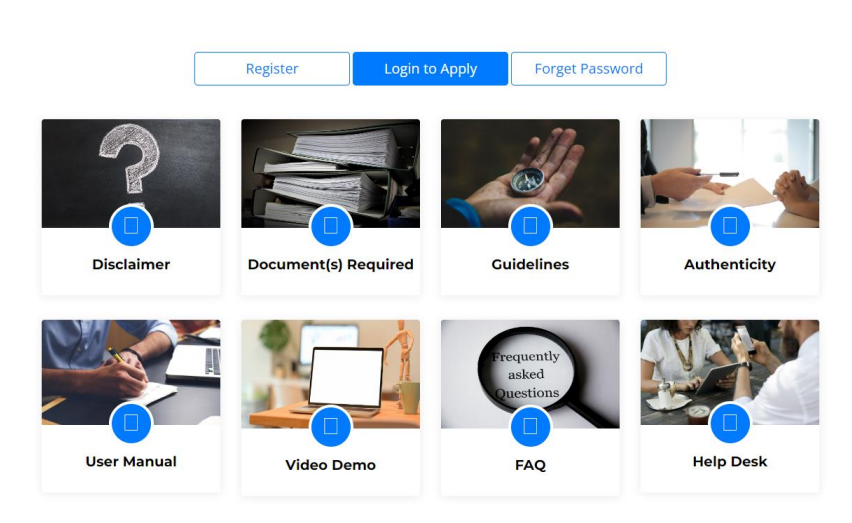

#### CERTIFICATE OF CHARACTER PORTAL

| 🖾 MAUPASS | Vous ne voulez pas utiliser le nom<br>d'utilisateur et le mot de passe pour<br>vous compecter?      | Se connecter                                                                                                    |
|-----------|----------------------------------------------------------------------------------------------------|----------------------------------------------------------------------------------------------------|
|           | Cliquez sur le bouton MAUPASS APP pour utiliser l'application<br>mobile MauPass pour vous connecter | sjohn                                                                                                    |
|           | MAUPASE APP                                                                                         |                                                                                                    |
|           |                                                                                                    | Se souvenir de moi                                                                                                    |
|           |                                                                                                    | Retour Se connecter                                                                                                    |
|           |                                                                                                    | Forgot username?   Mot de passe oublié?                                                                                                    |
|           |                                                                                                    | In case you are unable to access your account or you do not<br>remember your email address, then send an email at<br>supportignobm, providing your First mome. Surrame, NIC and a<br>scanned copy of your NIC or call Helpdesk on +230.4549965. |
|           |                                                                                                    | Créer un compte   Email activation                                                                                                    |

# 2 Online Certificate of Character Module

After entering the credentials, the user home page appears as shown below. In the Home page, a user can do the following:

- 1. Apply for new certificate.
- 2. View Returned applications from Police Divisional Headquarters.
- 3. View Application Status.
- 4. Dowload Certificates when Ready for collection.

|                                          |              | Application for Certific                            | ate of Character   |            |
|------------------------------------------|--------------|-----------------------------------------------------|--------------------|------------|
| New Application<br>Submitted Application |              | New Applicati Apply for new Certificate Apply for m | OR<br>ore copies   |            |
| /iew Application Status                  |              | Non-Submittee                                       | Draft Applications |            |
| Download Certificates                    | Date Created | NID                                                 | Applicant Name     | Edit Draft |
| ogout                                    | 2022-05-20   | .0104824600949                                      | Juvaheer Ram       | × 68       |
|                                          |              |                                                     |                    |            |

# 2.1 Apply for new Certificate

User can edit application not yet submitted for processing or user can Apply for new Certificate. When clicking on New Certificate, A disclaimer dialogue box will appear where user has to read carefully and click on I agree button.

| Application for Certificate of Character |                                                                                                    |                                     |                      |            |  |  |
|------------------------------------------|----------------------------------------------------------------------------------------------------|-------------------------------------|----------------------|------------|--|--|
|                                          |                                                                                                    |                                     |                      |            |  |  |
|                                          |                                                                                                    |                                     |                      |            |  |  |
| ew Application                           |                                                                                                    | New Applicat                        | ion                  |            |  |  |
| ubmitted Application                     |                                                                                                    | Apply for new Certificate Apply for | nore copies          |            |  |  |
| turned Application                       |                                                                                                    |                                     |                      |            |  |  |
| ew Application Status                    |                                                                                                    | Non-Submitt                         | d Draft Applications |            |  |  |
| ownload Certificates                     | Date Created                                                                                                    | NID                                 | Applicant Name       | Edit Draft |  |  |
| gout                                     | MAKE IN MAKES CHART                                                                                                    | 2040-0                              |                      |            |  |  |
|                                          | Disclaimer Form                                                                                                    |                                     |                      |            |  |  |
|                                          |                                                                                                    |                                     | Hisclaimer           |            |  |  |
|                                          | Applicant should ensure that all information provided via the online portal is correct to sorial rejection of their application     Applicant should ensure that all information provided via the online portal is correct to sorial rejection of their application     Applicant should ensure that all information provided via the online sportal is correct to sorial to any act or annisation in the essociation, in good faith, of his functions or dulies under this Act     Applicant should ensure that all information collectivis the online application will be used aduly for processing of the certificate of character is not avert or shall be liable for any loss or damage including althout limitation, indirect or consequential loss or damage, or any loss or damage including althout limitation, indirect or consequential loss or damage, or any loss or damage including althout limitation. |                                     |                      |            |  |  |
|                                          |                                                                                                    | Lagr                                | ej                   |            |  |  |
|                                          |                                                                                                    |                                     |                      |            |  |  |

After clicking on the I agree button, the Type of Application screen appears. The user has to choose the applicant Category. If the Applicant Category is SELF, then the user chooses the certificate language which can be either in English or French.

The following screen will appear:

| Type of Application      | 2<br>Applicant Info | 3<br>Contact Details | 4<br>Upload Documents | 5<br>Payment |  |
|--------------------------|---------------------|----------------------|-----------------------|--------------|--|
| ype of Application       |                     |                      |                       |              |  |
| *                        |                     |                      |                       |              |  |
| Applicant Category: *    | Self                |                      |                       |              |  |
| Cartificate required in: | Select language     | -                    |                       |              |  |
| Certificate required in: |                     |                      |                       |              |  |

If the Applicant Category is Responsible Party for Applicant, the following fields are mandatory.

| Type of Application                                                                                               | 2<br>Applicant Info                                                       | Contact Details                                                   | 4<br>Upload Documents | <b>5</b><br>Payment |  |
|----------------------------------------------------------------------------------------------------|---------------------------------------------------------------------------|-------------------------------------------------------------------|-----------------------|---------------------|--|
| Type of Application                                                                                               |                                                                           |                                                                   |                       |                     |  |
| *                                                                                                    |                                                                           |                                                                   |                       |                     |  |
| Applicant Category: *<br>NID of Responsible Party:*<br>Address of Responsible Party:*<br>Certificate required in: | Responsible party for at *<br>C687687688888<br>Pailles<br>Select language | Name of Responsible Party:*<br>Contact No. of Responsible Party:* | camadoo<br>2425252    |                     |  |
| Certificate required in: *English                                                                                 | 1                                                                         | Certificate required in: *French                                  | 0                     |                     |  |
|                                                                                                    |                                                                           |                                                                   |                       |                     |  |
| Home-Draft Next                                                                                                   |                                                                           |                                                                   |                       |                     |  |

If the Applicant Category is Employer applying on behalf of Applicant, the following fields are shown.

| Type of Application         | 2<br>Applicant Info     | 3<br>Contact Details            | 4<br>Upload Documents | 5<br>Payment |  |
|-----------------------------|-------------------------|---------------------------------|-----------------------|--------------|--|
| vpe of Application          | - pprovince in the      |                                 |                       |              |  |
|                             |                         |                                 |                       |              |  |
| Applicant Category: *       | Employer applying on b  |                                 |                       |              |  |
| Company Name:*              | CatsMan                 | BRN:*                           | C98756787             |              |  |
| NID of Representative:*     | N4567987678998          | Name of Representative:*        | camadoo               |              |  |
|                             |                         |                                 |                       |              |  |
| Address of Representative:* | Surinam                 | Contact No. of Representative:* | 7685334               |              |  |
| Address of Representative:* | Surinam Select language | Contact No. of Representative:* | 7685334               |              |  |

Clicking on the Next button, the application Info appears. NID/Passport No, Surname and First name will be filled automatically. The applicant has to fill other mandatory fields. There is check that is made to verify the NID with the First name and Surname.

|                                              |                                   |                             |                  |                                                                                                    | Welcome nitish.jowaheer | e Logout |
|----------------------------------------------|-----------------------------------|-----------------------------|------------------|----------------------------------------------------------------------------------------------------|-------------------------|----------|
| 0 -                                          | 2                                 | B                           | 4                | 6                                                                                                    |                         |          |
| Type of Application Ap                       | plicant Info C                    | ontact Details              | Upload Documents | Payment                                                                                                    |                         |          |
| Applicant Info                               |                                   |                             |                  |                                                                                                    |                         |          |
| Is Applicant born in Mauritius?: *           | YES -                             | NID/Passport No:*           | \$773687687      |                                                                                                    |                         |          |
| Gender:*                                     | Male                              | Marital Status:*            | Single           |                                                                                                    |                         |          |
| Applicant Surname:*                          | Smith                             | Applicant First name:*      | John             |                                                                                                    |                         |          |
| Date of Birth:*                              | 01/04/1982                        | m                           |                  |                                                                                                    |                         |          |
| Has Applicant got Nationality of Mauritius?: | YES                               |                             |                  |                                                                                                    |                         |          |
| Has Applicant ever been convicted by a cou   | ut of law for any crime or misden | eanour in the Republic of M | lauritius?·*     | Select +                                                                                                    |                         |          |
| Have you had any change/rectification of no  | ame before? Refer to Apposition   | s) Montion(s) in BC and N   | IC:*             | Select *                                                                                                    |                         |          |
| have you had any change/rectilication of ha  | ame belore? Reler to Annotation(  | s) - Menuon(s) in bc and w  | 10:              | our of the second second secon |                         |          |
| Home Back Next                               |                                   |                             |                  |                                                                                                    |                         |          |

If the information filled is genuine and accurate, contact Details page is displayed. Most of the information will already be displayed. Any missing information like occupation will have to be input.

| Type of App     | ication           | 2<br>Applicant Info | 3<br>Contact Details | 4<br>Upload Documents | 5<br>Payment |  |
|-----------------|-------------------|---------------------|----------------------|-----------------------|--------------|--|
| Contact Details | ,                 |                     |                      |                       |              |  |
| Address: *      | Quatre Bornes     | Town/Village        | * Plaines Wilhems    |                       |              |  |
| Phone No        | +23057877387      | Mobile:             |                      |                       |              |  |
| Email Address:* | smith@hotmail.com | Occupation:         | EMPLOYED             | -                     |              |  |
| Home            | Back Next         |                     |                      |                       |              |  |

After clicking on the Next button, the upload section comes where the applicant has to upload all the documents requested. Otherwise, the application will not be processed.

| 0                        | 2                            | B                               | 4                | 5       |  |
|--------------------------|------------------------------|---------------------------------|------------------|---------|--|
| Type of Application      | Applicant Info               | Contact Details                 | Upload Documents | Payment |  |
| ocument Details          |                              |                                 |                  |         |  |
| Jpload Document: + Choos | e Please upload the followin | ng Documents: Birth Certificate |                  |         |  |
|                          |                              | Delete                          | Document         |         |  |
|                          | File                         | Name                            |                  |         |  |
| abd.docx                 |                              |                                 |                  |         |  |
| abd.docx                 |                              |                                 |                  |         |  |
| Home Back                | Next                         |                                 |                  |         |  |

The last part is the payment page where the applicant can choose from E-Payment or pay at the respective police divisional headquarters. All the below checkboxes must be checked before submission.

| Type of Application                              | 2<br>Applicant Info                     | 3<br>Contact Details                     | Upload Documents                                   | 5<br>Payment                                 |                               |
|--------------------------------------------------|-----------------------------------------|------------------------------------------|----------------------------------------------------|----------------------------------------------|-------------------------------|
| Payment Details                                  |                                         |                                          |                                                    |                                              |                               |
| No of Copies: 1 Amount to                        | o be paid: 100                          |                                          |                                                    |                                              |                               |
| Payment Method: <ul> <li>Epayment</li> </ul>     | Pay at the respective DHQ               |                                          |                                                    |                                              |                               |
| I certify that the information a                 | nd annexed documents provided f         | or this application are true and co      | rrect                                              |                                              |                               |
| I have read and understood to                    | he disclaimer                           |                                          |                                                    |                                              |                               |
| I have uploaded all the requir                   | ed documents in step 4 for proces       | sing the application                     |                                                    |                                              |                               |
| Upon payment your application will b<br>Maupass. | e processed, after which you will be ab | ie to download your certificate of chara | acter. A notification will be sent at following en | nail address : smith@hotmail.com. Please con | firm or update if required on |
|                                                  |                                         |                                          |                                                    |                                              |                               |
| Back Home S                                      | ubmit Save Draft                        |                                          |                                                    |                                              |                               |

If the E-Payment is chosen, the SBM gateway is displayed where the applicant has to fill the credit card number and other details. If the payment is successful, the applicant will see an acknowledgement screen with the online Id.

| SBM                                                            |                        |  |  |
|----------------------------------------------------------------|------------------------|--|--|
|                                                                |                        |  |  |
|                                                                |                        |  |  |
| Order number Total 00000082_gpuxiquebw 100.00 MUR              |                        |  |  |
| Session expired in 19-51                                       |                        |  |  |
| Sealed express in 19531                                        |                        |  |  |
| Credit card number:                                            |                        |  |  |
| year end card:                                                 | 1 - January 🗸 / 2022 🗸 |  |  |
| My name:                                                       |                        |  |  |
| Enter the code CVC2/CVV2;<br>(Located on the back of the card) |                        |  |  |
|                                                                | Submit                 |  |  |
|                                                                |                        |  |  |
|                                                                |                        |  |  |
| VISA                                                           | ICP                    |  |  |
| SECURE ID.                                                     | Check                  |  |  |
|                                                                | U/Secure               |  |  |

# 2.2 Returned Application

The Returned Application show all the applications have been returned by DHQ for upload of missing documents.

#### Page 11 of 14

|                                                                        |                                                         | Application f                                 | or Certificate of Charac | ter                 |      |  |
|------------------------------------------------------------------------|---------------------------------------------------------|-----------------------------------------------|--------------------------|---------------------|------|--|
| New Applicatio                                                         |                                                         |                                               | Returned Application     |                     |      |  |
| Submitted App                                                          | lication                                                |                                               |                          |                     |      |  |
| Returned Appl                                                          | ication                                                 |                                               | Returned Applications    |                     |      |  |
| View Applicatio                                                        | on Status                                               | Online Ref                                    | Applicant Name           | Status              | Edit |  |
| Download Cer                                                           | tificates                                               |                                               | S. 77 March 100-         | 1 2                 |      |  |
| Logout                                                                 |                                                         | 00000150                                      | Jowaheer Nitish Kumar    | Returned for Update | Edit |  |
| Police District He<br>DHQ Remarks:<br>DHQ Officer:<br>Officer Contact: | eadquarters(DHQ) Instruction<br>Missing Docs<br>Reesaul |                                               |                          |                     |      |  |
| Applicant Info<br>Upload document, i                                   | fany. + Click to upload                                 |                                               |                          |                     |      |  |
| To upload more de                                                      | ocuments use 'click to upload' button. To sub           | mit the application click on 'Submit' button. |                          |                     |      |  |
|                                                                        |                                                         | Delete File                                   |                          |                     |      |  |
|                                                                        |                                                         | File Name                                     |                          |                     |      |  |
| COC.pdf<br>Input Remarks:<br>Back                                      | Submit                                                  |                                               |                          |                     |      |  |

# 2.3 View Application Status

The View Application Status screen shows the progress of the application.

#### Page 12 of 14

#### **Application for Certificate of Character**

| New Application         |                       | View Application Statu         | s                    |
|-------------------------|-----------------------|--------------------------------|----------------------|
| Submitted Application   |                       | Previous Submitted Application | ons                  |
| View Application Status | Reference             | Applicant Name                 | Status               |
| Download Certificate    | FQ/31/01/2022/063432  | Douglas Smila                  | Ready for Collection |
| Logout                  | PIT/17/01/2022/063414 | Douglas Mathias                | In-Progress          |
|                         | PIT/17/01/2022/063416 | Douglas Tom                    | In-Progress          |
|                         |                       |                                |                      |

### 2.4 Download Certificates

The download certificate enables the applicant to download the certificate when it is ready, and the latter will be notified through mail. The applicant must click on the Download Encrypted certificate. The download will begin after a short moment.

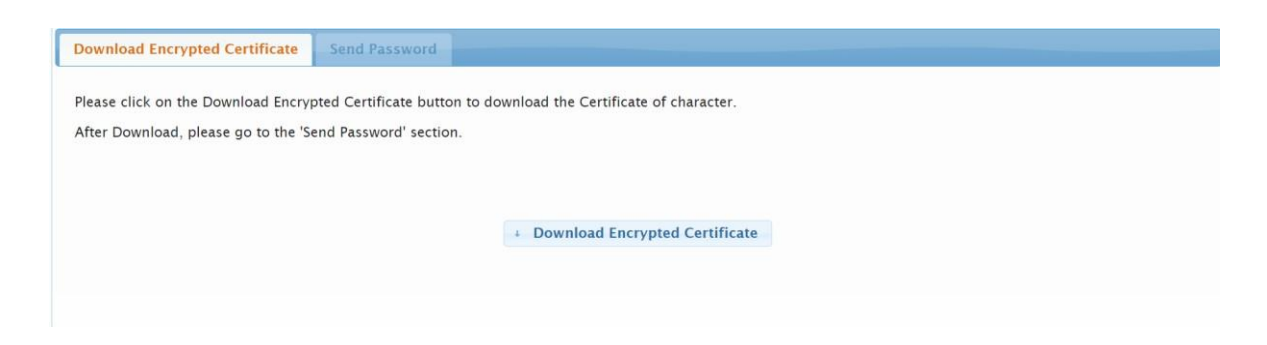

After download, the Password tab page will be enabled and clicking on it will request the password to be sent to the applicant through mail. The applicant should check his/her mailbox. The certificate can now be opened by entering the password sent.

| Download Encrypted Certificate         | Send Password                   |                                     |                                   |  |
|----------------------------------------|---------------------------------|-------------------------------------|-----------------------------------|--|
| Please note that the certificate of Ch | naracter is password protected. | Please click on the 'Send Password' | ' button to request for Password. |  |
|                                        |                                 |                                     |                                   |  |
|                                        |                                 | Send Password                       |                                   |  |
|                                        |                                 |                                     |                                   |  |
|                                        |                                 |                                     |                                   |  |